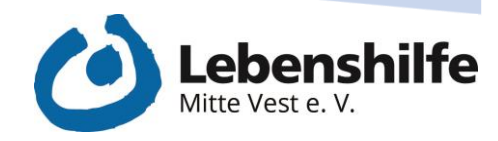

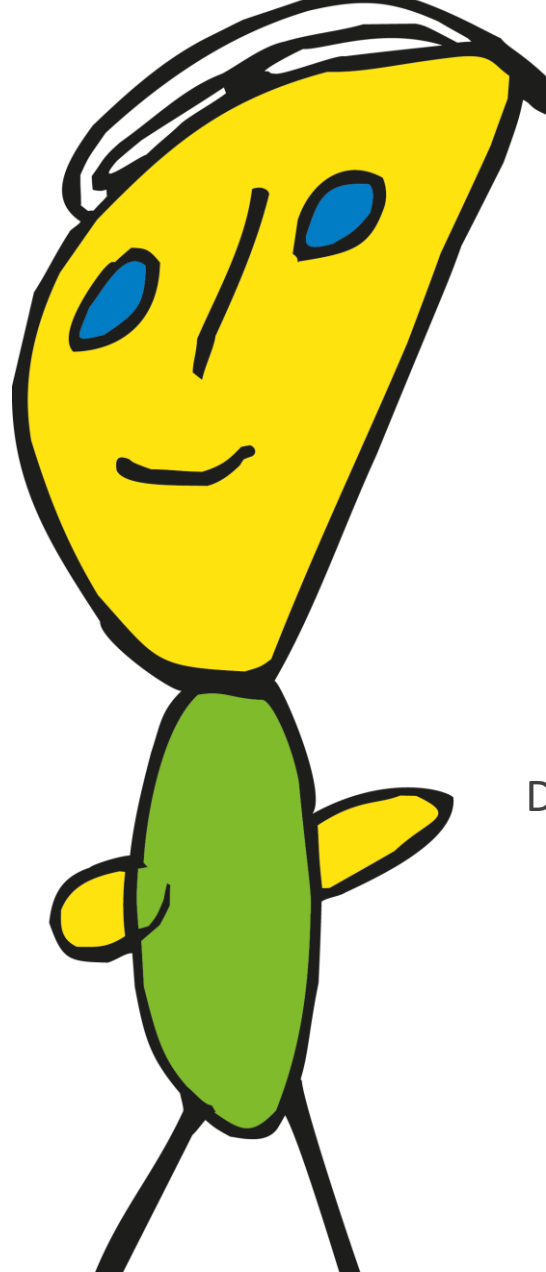

# TABLET-GUIDE

## Die wichtigsten Funktionen kurz erklärt

Ich habe was zu sagen!

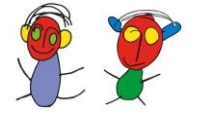

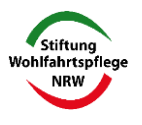

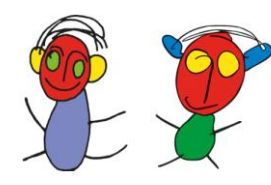

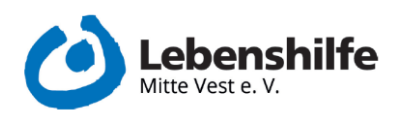

#### Inhalt

| 1.  | Bildschirm anschalten                               | 2  |
|-----|-----------------------------------------------------|----|
| 2.  | Bildschirm ausschalten                              | 2  |
| 3.  | Eine App öffnen                                     | 2  |
| 4.  | App schließen                                       | 3  |
| 5.  | Bearbeitungsmodus öffnen                            | 4  |
| 6.  | Eine App auf dem Bildschirm hinzufügen:             | 7  |
| 7.  | Größe einer Kachel ändern: 1                        | 1  |
| 8.  | Position einer Kachel verändern:1                   | 2  |
| 9.  | Bearbeitungsmodus verlassen:1                       | 2  |
| 10. | In das Optionsmenü innerhalb einer Kachel wechseln1 | 4  |
| 11. | Das Symbol einer Kachel ändern1                     | 6  |
| 12. | Hintergrundfarbe einer Kachel ändern2               | 21 |
| 13. | Wie kommt man in die Systemeinstellungen2           | 23 |

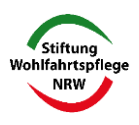

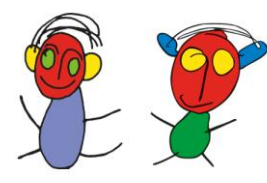

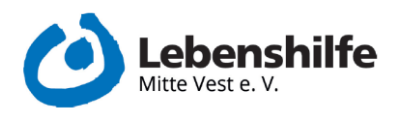

#### 1. Bildschirm anschalten

- Kleinen Knopf an der Seite einmal drücken
- Zweimal auf den schwarzen Bildschirm tippen

#### 2. Bildschirm ausschalten

- Kleinen Knopf an der Seite einmal drücken (hat dann eine minimale Verzögerung bis der Bildschirm reagiert)

#### 3. Eine App öffnen

- Einmal auf die entsprechende Kachel tippen

| 10:21 |          | Ø 🗘 🛙 |
|-------|----------|-------|
|       |          |       |
|       |          |       |
|       |          |       |
|       |          |       |
|       |          |       |
|       |          |       |
|       |          |       |
|       |          |       |
|       | O.       |       |
|       |          |       |
|       | <u> </u> |       |
|       |          |       |
|       |          |       |
|       |          |       |
|       |          |       |
|       | 12       |       |
|       | Kamera   |       |
|       |          |       |
|       | • • •    |       |
|       |          |       |

1 Standardansicht mit einer App

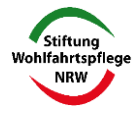

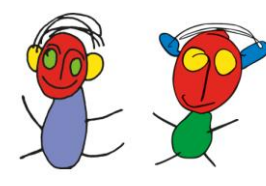

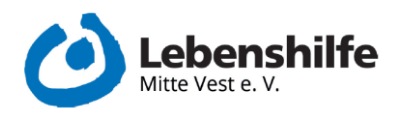

#### 4. App schließen

- In der Navigationsleiste (die immer am unteren Bildschirmrand zu erkennen ist) auf das Dreieck klicken, welches sich ganz links befindet

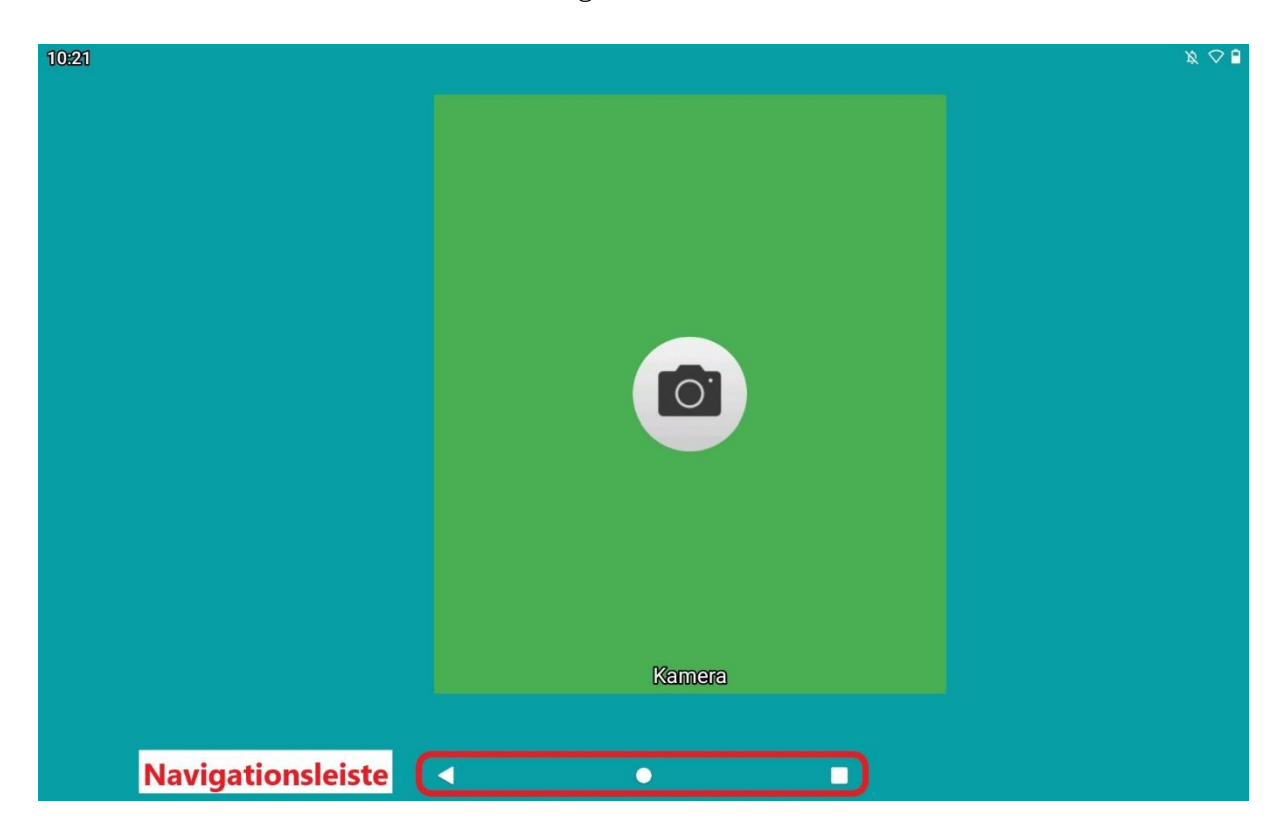

2 Oberfläche mit hervorgehobener Navigationsleiste

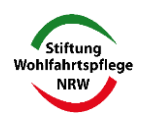

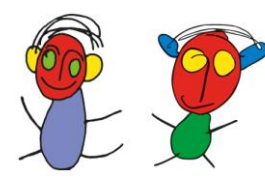

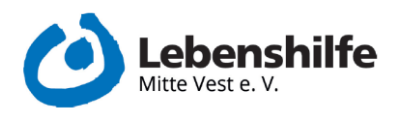

#### 5. Bearbeitungsmodus öffnen

- Bildschirm anschalten
- Mit zwei Fingern gleichzeitig eine Wischbewegung in die Mitte des Bildschirmes machen (*Ein Finger von links unten nach rechts oben, der andere von rechts oben nach links unten*)
- Unten rechts auf das neu erschienene Schlosssymbol ("Bearbeiten") klicken

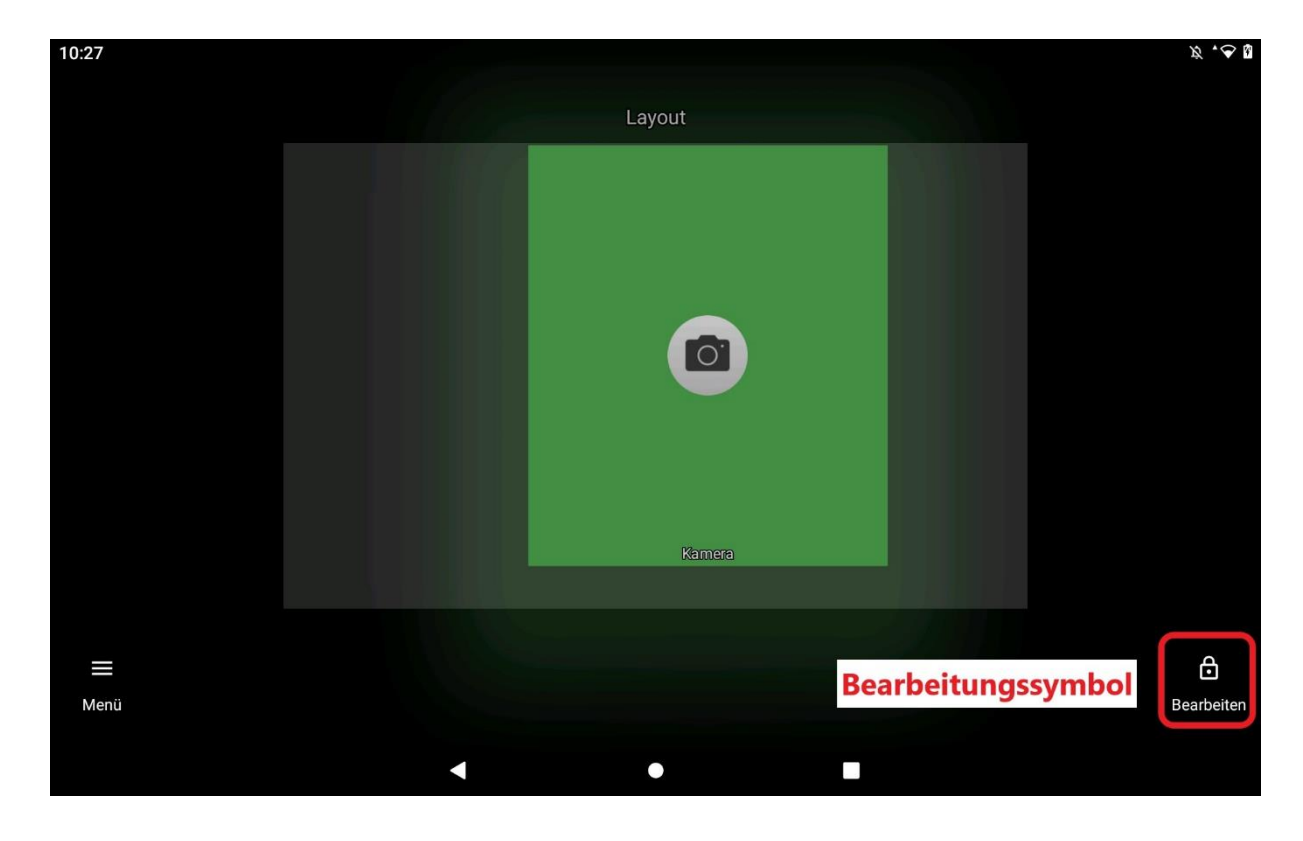

3 Oberfläche um Bearbeitungsmodus auszuwählen

- Das Schlosssymbol ist nun geöffnet und der Bearbeitungsmodus ist aktiv

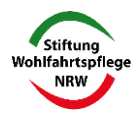

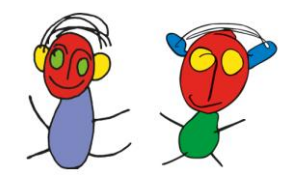

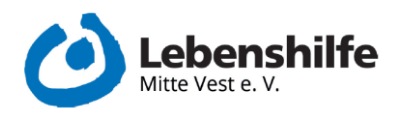

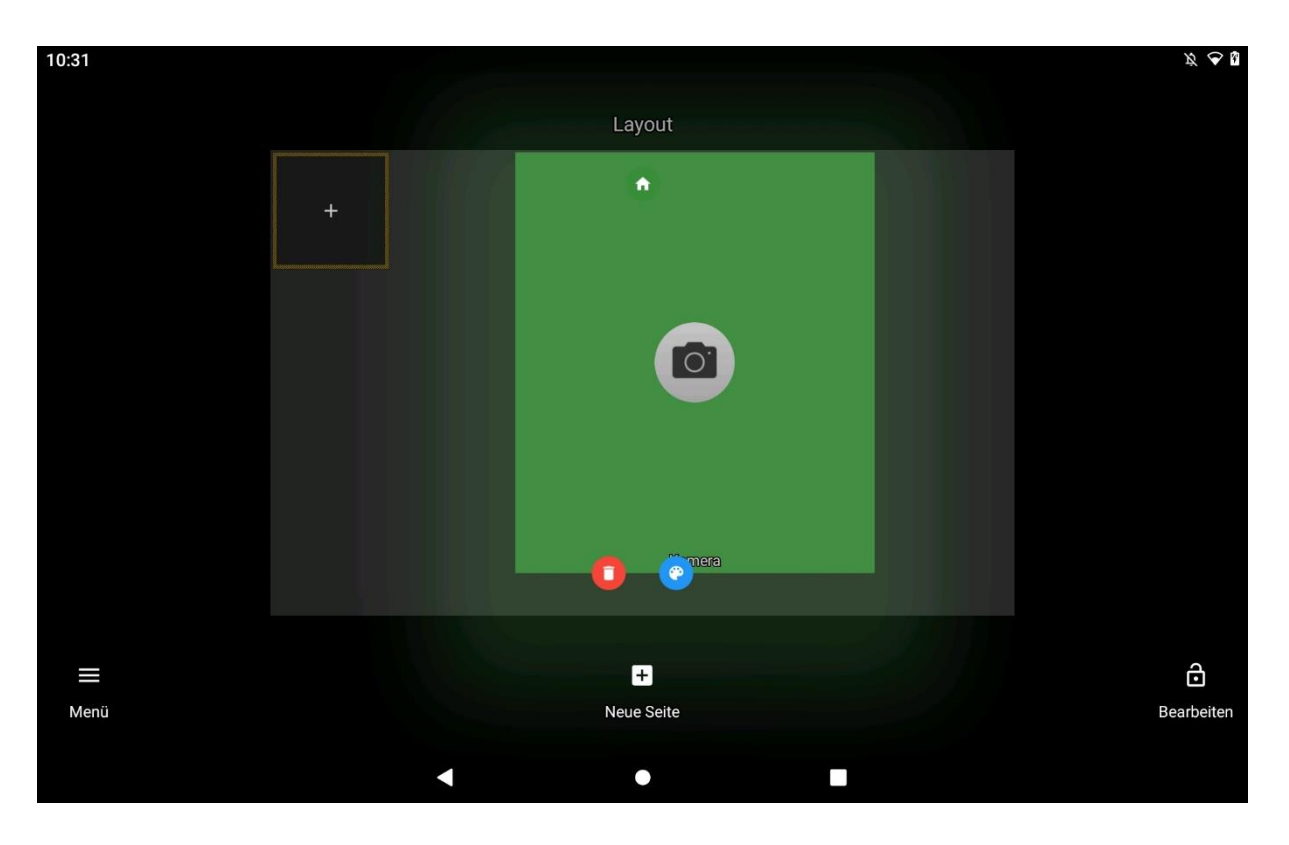

4 Oberfläche mit aktiviertem Bearbeitungsmodus

- Auf das minimierte Fenster klicken, welches sonst die Standardbildschirmansicht ist
- Die Kachel, die bearbeitet werden soll, lange anklicken bis alle anderen Kacheln ausgegraut werden und die entsprechende App durch Blinken hervorgehoben wird
- Es sind nun 4 neue Symbole erschienen (an jeder Ecke der App eine)
  - Ein *Infosymbol* (links oben): Hier gelangt man in das Systemmenü mit den Systeminfos zur App selbst (wird von uns eher nicht benötigt)
  - Ein *Mülleimersymbol* (rechts oben): Hier kann die Kachel wieder vom Bildschirm entfernt werden
  - Ein *Zahnrad* (unten links): Hier können Funktionen und Aussehen geändert werden
  - o Zwei Pfeile (unten rechts): Hier kann die Größe der Kachel geändert werden

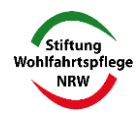

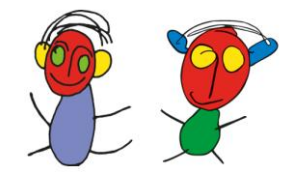

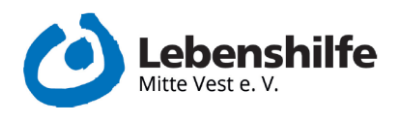

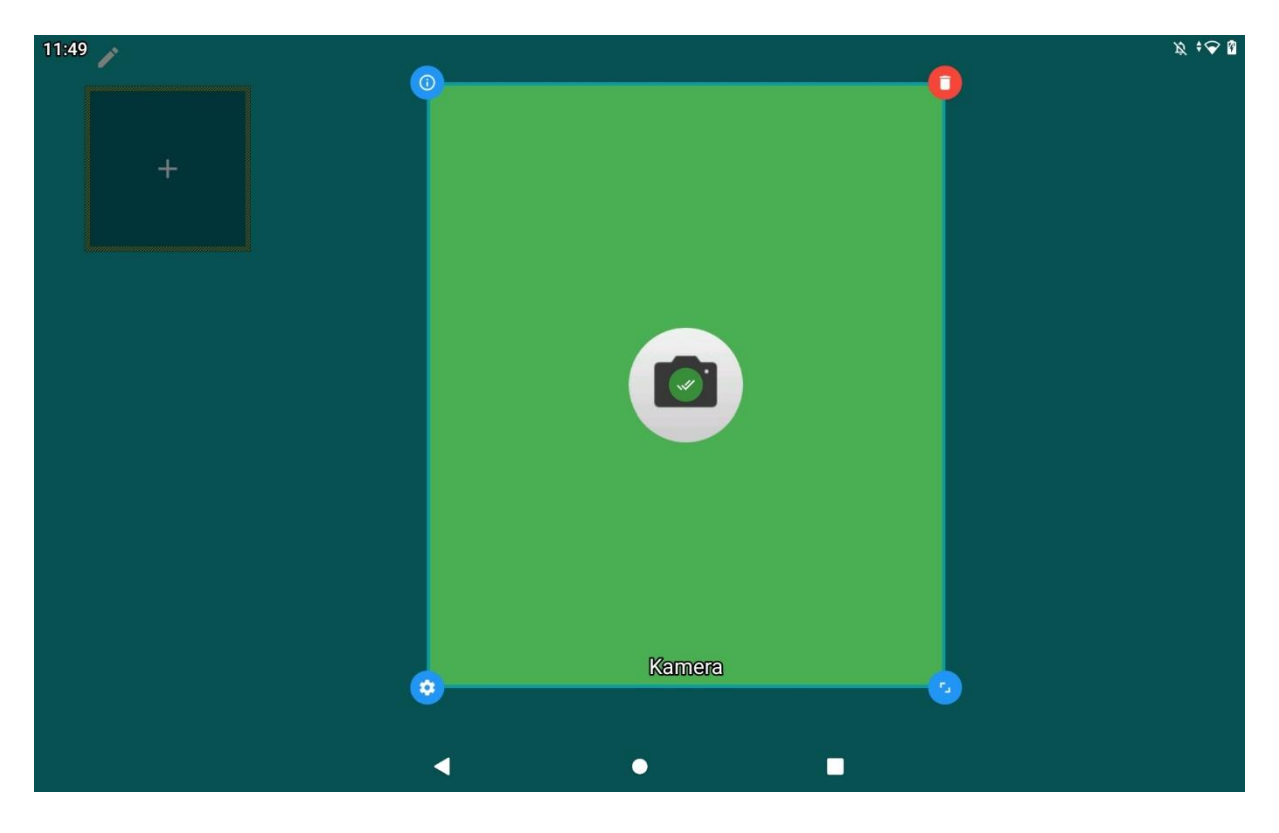

5 Bearbeitungsmodus mit den neuen sichtbaren Menüpunkten

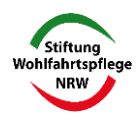

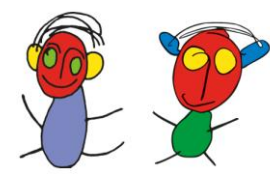

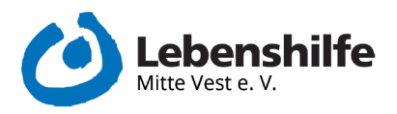

#### 6. Eine App auf dem Bildschirm hinzufügen

- Wischbewegung mit zwei Fingern ausführen
- Im neuen Fernster auf das Schlosssymbol ("Bearbeiten") klicken
- Einmal in das minimierte Fenster klicken, welches sonst die Standardbildschirmansicht ist
- Es ist nun ein neues fast transparentes Quadrat mit einem "Plus" innerhalb des Quadrates zu sehen

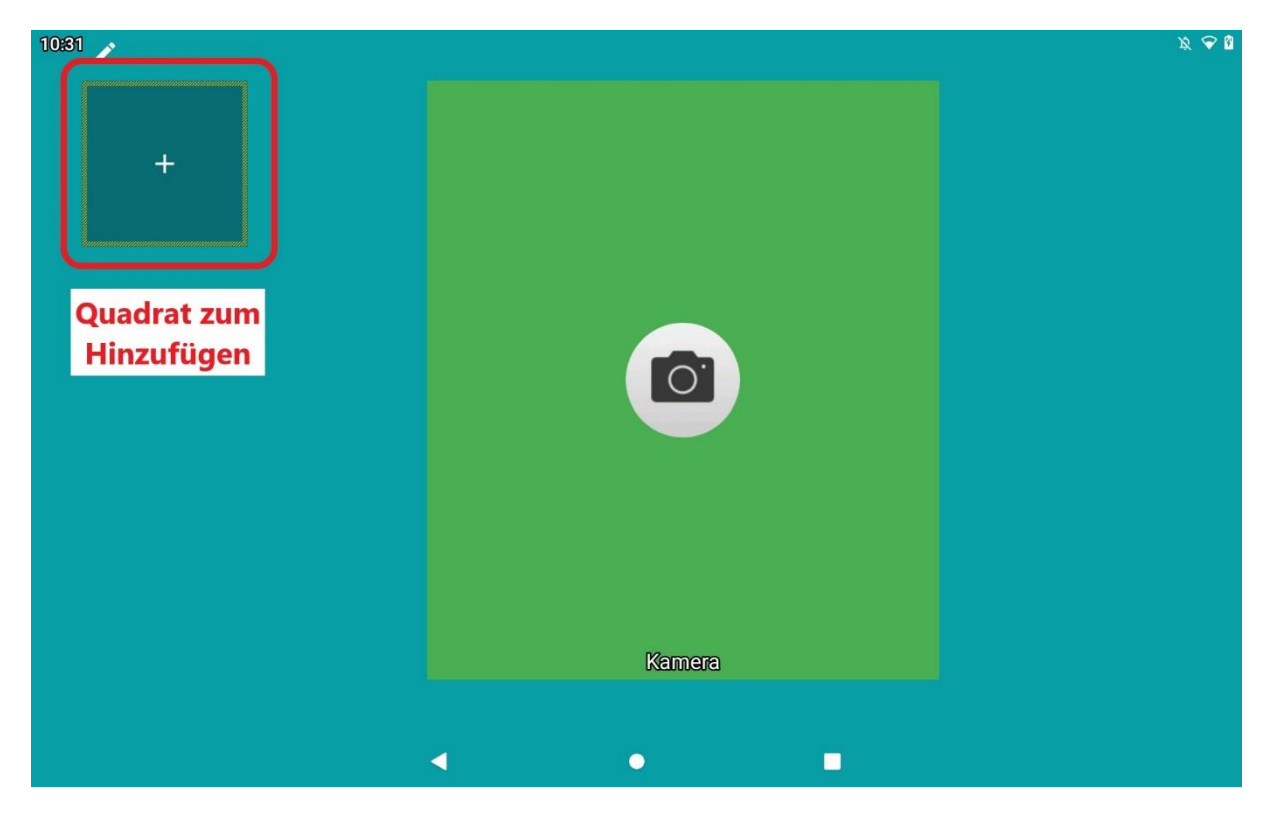

6 Bearbeitungsoberfläche mit hervorgehobenem Dreieck

- Bei einem Klick auf das Quadrat öffnet sich ein neues Menü ("Hinzufügen")

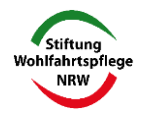

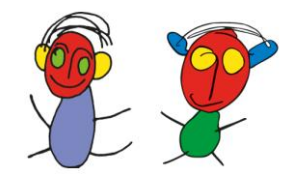

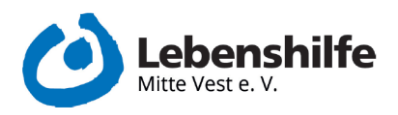

| 10:32 |                               | × 🕈 🕯 |
|-------|-------------------------------|-------|
|       | HINZUFÜGEN                    |       |
| +     | 📫 Programm                    |       |
|       | Verknüpfung                   |       |
|       | Launcher-Aktion               |       |
|       | Widget                        |       |
|       | Trenner                       |       |
|       | 😚 Würfel                      |       |
|       | Kachelgruppe                  |       |
|       | <b>III</b> Programm-Übersicht |       |
|       | Kontakte                      |       |
|       |                               |       |
|       |                               |       |

7 Oberfläche des Menüs "Hinzufügen"

- Dort auf den Reiter "Programm" klicken
- Es öffnet sich ein neues Auswahlmenü, in dem alle installierten Apps auf dem Tablet aufgelistet werden

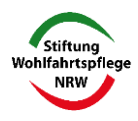

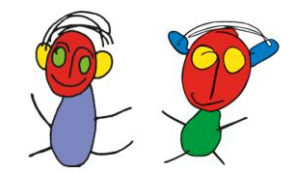

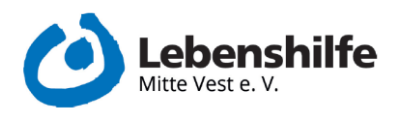

| 18:22 🎐                               |                              |   |
|---------------------------------------|------------------------------|---|
|                                       | PROGRAMM Q                   |   |
| +                                     | Mmazon Music                 |   |
|                                       | 📀 AnyDesk                    |   |
|                                       | Assistant                    |   |
|                                       | O Assistant                  |   |
|                                       | BBB                          |   |
|                                       | BIG Launcher                 |   |
|                                       | 👏 BIG Launcher Einstellungen |   |
|                                       | Bing-Hintergrundbilder       |   |
|                                       | Orrome                       |   |
| · · · · · · · · · · · · · · · · · · · |                              |   |
| ▲                                     | •                            | 5 |

8 Oberfläche des Menüs "Programm" (Variiert je nach installierten Apps auf dem Tablet)

- Nun das entsprechende Programm mit einem Klick auswählen und dieses wird automatisch hinzugefügt
  - o Mit den Standardeinstellungen bzgl. Größe und Design

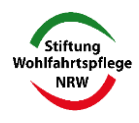

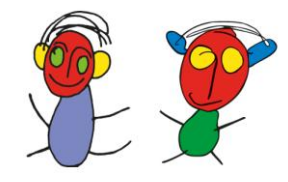

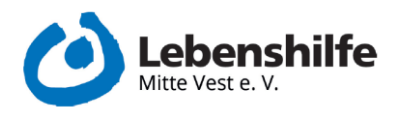

| 18:26 × | Neu hinzugefügte<br>App auf dem Screen | × • ♥ û |
|---------|----------------------------------------|---------|
| +       |                                        |         |
|         | Kamera                                 |         |

9 Startbildschirm mit neu hinzugefügter App

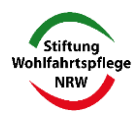

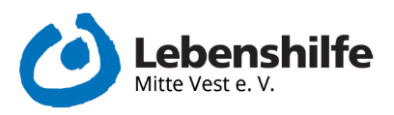

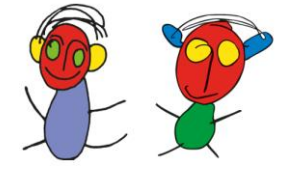

#### 7. Größe einer Kachel ändern

- Das Tablet in den Bearbeitungsmodus setzen (s. 5. Bearbeitungsmodus öffnen)
- Auf das minimierte Fenster klicken, welches sonst die Standardbildschirmansicht ist
- Die Kachel die bearbeitet werden soll lange anklicken
  - Bis alle anderen Kacheln ausgegraut werden und die entsprechende App durch Blinken hervorgehoben wird
- Auf das Symbol mit den zwei Pfeilen tippen (unten rechts): Hier kann die Größe der Kachel geändert werden
  - o Dazu auf das Symbol tippen und gedrückt halten
- Nun kann die Kachel nach Belieben größer oder kleiner gezogen werden

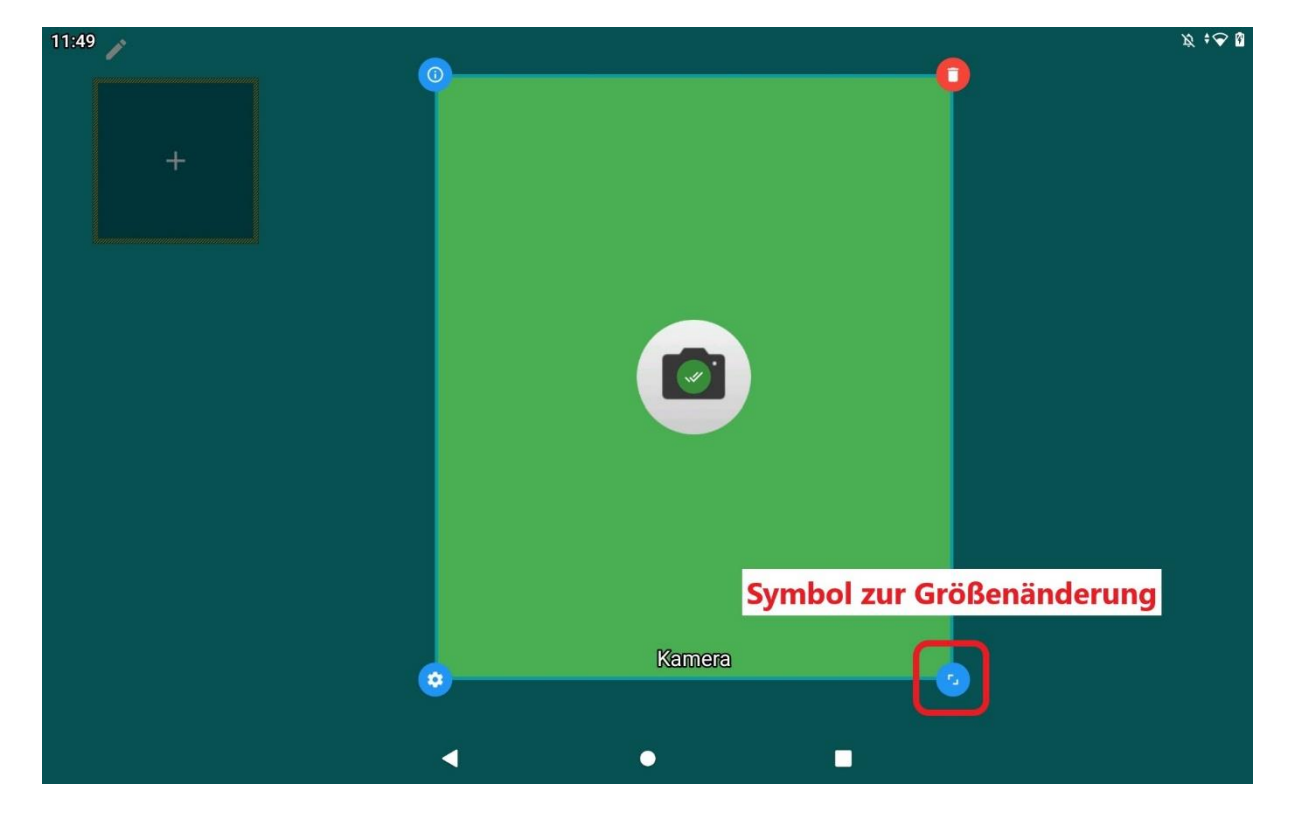

10 Bearbeitungsmodus mit hervorgehobenem Symbol zur Größenänderung

 Tippt man nur einmal schnell auf das Symbol, öffnet sich ein Menüfenster und es kann eine vorgegebene Größe ausgewählt werden

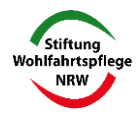

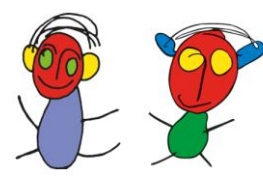

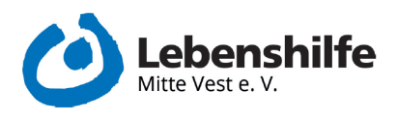

#### 8. Position einer Kachel verändern

- Das Tablet in den Bearbeitungsmodus setzen
- Auf das minimierte Fenster klicken, welches sonst die Standardbildschirmansicht ist
- Die Kachel die bearbeitet werden soll lange anklicken und gedrückt halten
- Nach einem kurzen haptischen Feedback kann die Kachel nun verschoben werden
- Die Positionen und Größe der Kacheln muss für das jeweilige Format (Hoch- oder Querformat) jeweils individuell angepasst werden

#### 9. Bearbeitungsmodus verlassen

- Ist die Kachel nach Belieben angepasst einmal in den Kachelbereich tippen
  - Nun sind keine Kacheln mehr ausgegraut
- Nun wieder die Wischgeste mit zwei Fingern ausüben
  - Im sich öffnenden Fenster nun wieder auf das Schlosssymbol ("Bearbeiten") tippen
- Der Bearbeitungsmodus ist nun gesperrt (Das Schlosssymbol ist geschlossen) und die Größe und Aussehen der Kacheln kann nicht mehr ohne Weiteres geändert werden

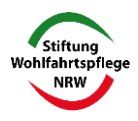

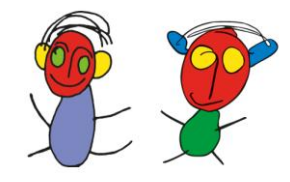

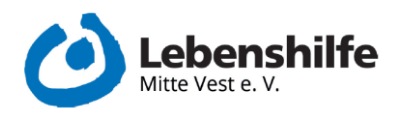

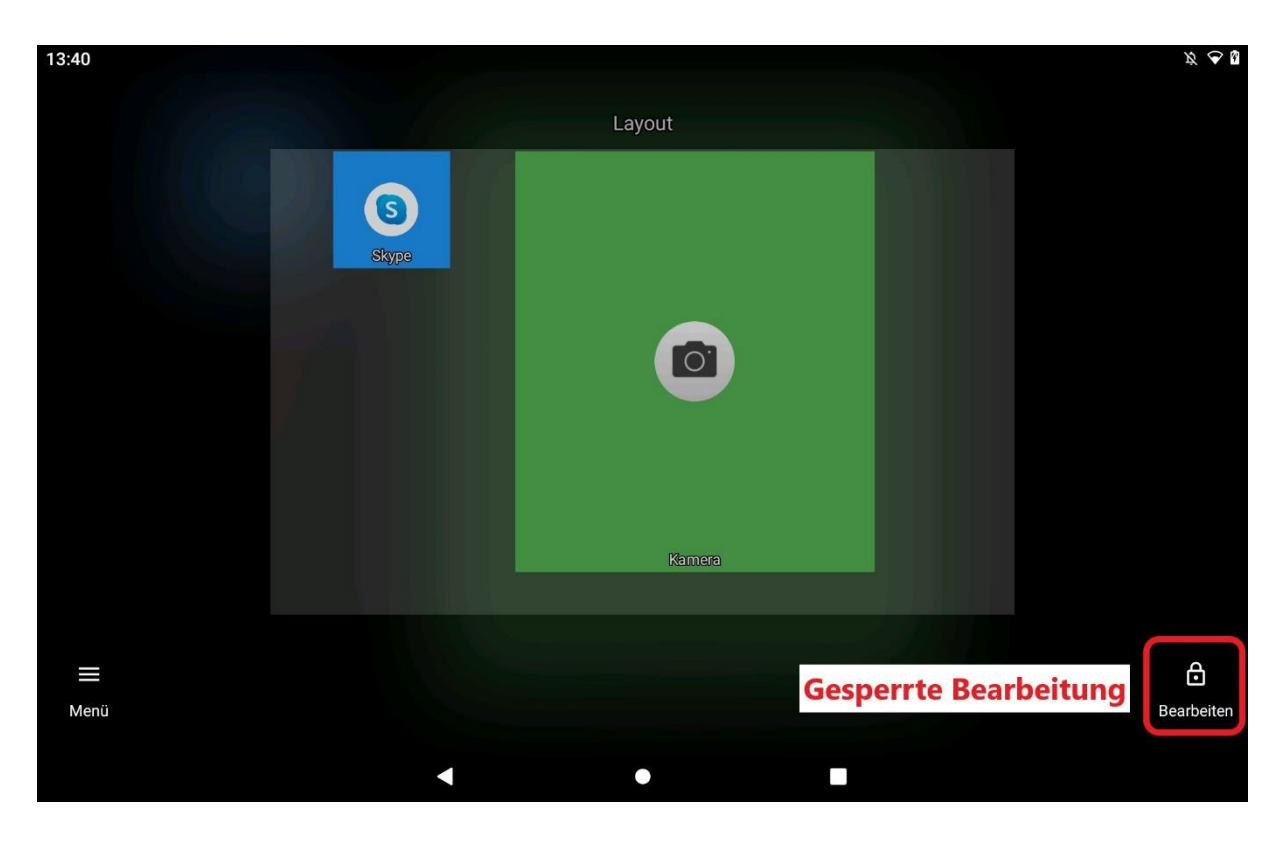

11 Bearbeitungsmodus mit gesperrter Bearbeitung

- Klickt man nun wieder auf das minimierte Fenster mit den Kacheln ist man wieder in der Standardansicht und kann das Tablet und die Apps nutzen

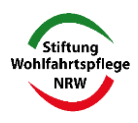

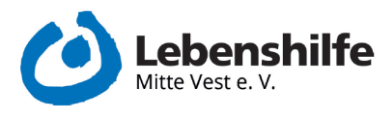

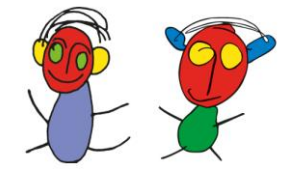

#### 10. In das Optionsmenü innerhalb einer Kachel wechseln

- In den Bearbeitungsmodus wechseln
- Lange auf die Kachel drücken, bis diese hervorgehoben wird
- Auf das Zahnradsymbol (unten links in der Kachel) drücken

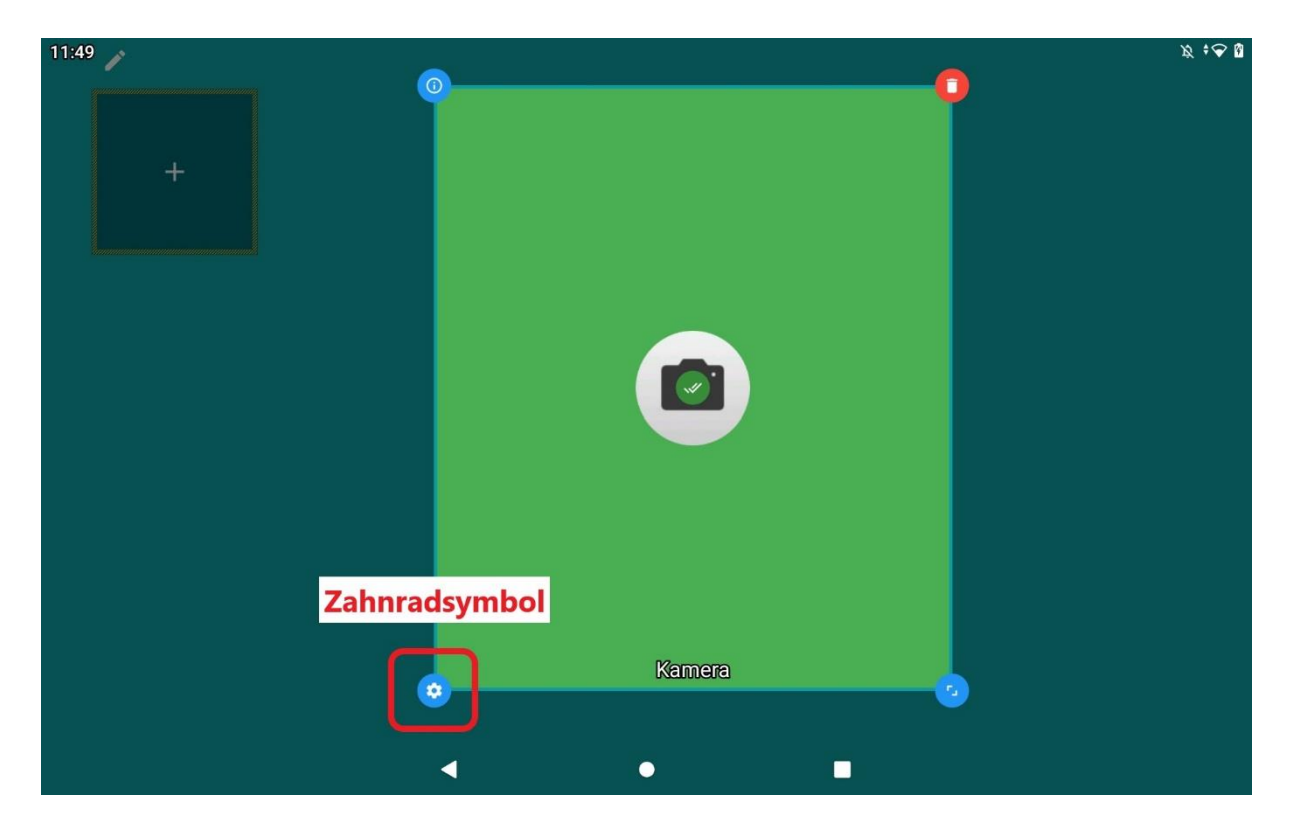

12 Bearbeitungsmodus mit hervorgehobenen Zahnradsymbol

- Es öffnet sich ein neues Fenster "Optionen"

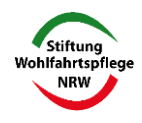

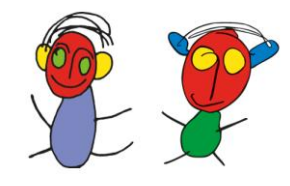

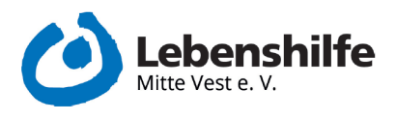

| 13:47 | × ♥ û               |
|-------|---------------------|
|       | OPTIONEN            |
| Skype | Antipp-Aktion       |
| s.    | Lange Tippen-Aktion |
| •     | Stil                |
|       | Symbol              |
| abc   | Label               |
| EN CA | Ganzes Bild         |
|       | Startoptionen       |
|       | Weitere Optionen    |
|       | •                   |

13 Oberfläche des Menüs "Optionen"

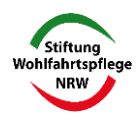

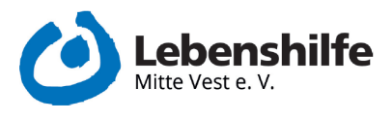

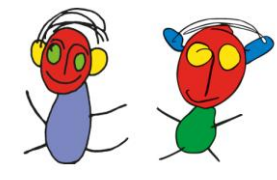

#### 11. Das Symbol einer Kachel ändern

- In das Optionsmenü innerhalb einer Kachel wechseln
- Auf den Punkt "Symbol" klicken

| 13:47 |                      | <i>₹</i> ¢8 |
|-------|----------------------|-------------|
| S     | OPTIONEN             |             |
| Skype | Antipp-Aktion        |             |
|       | Lange Tippen-Aktion  |             |
| Ŧ     | 🌳 Stil               |             |
|       | 💿 Symbol             |             |
|       | obc Label            |             |
|       | Ganzes Bild          |             |
|       | Startoptionen        |             |
|       | ··· Weitere Optionen | <b></b> _   |
|       |                      |             |
|       |                      |             |

14 Oberfläche des Menüs "Optionen"

- Es öffnet sich ein neues Fenster "Symbol"

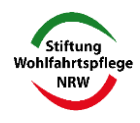

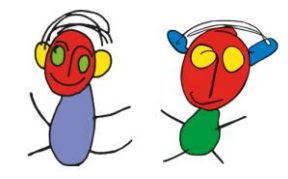

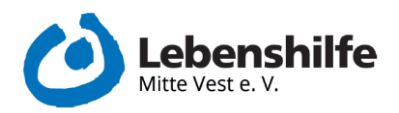

| 13:59 🍃                                                                                                    |             | © <i>≈ x</i> |
|----------------------------------------------------------------------------------------------------|-------------|--------------|
| The second second second second second second second second second second second second second second second se  |             |              |
| +                                                                                                    |             |              |
|                                                                                                    |             |              |
|                                                                                                    |             |              |
|                                                                                                    |             |              |
|                                                                                                    |             |              |
| r and a second second second second second second second second second second second second second second second | SYMBOL      |              |
|                                                                                                    | × Entfernen |              |
|                                                                                                    | Symbolpaket |              |
|                                                                                                    | 🗷 Bild      |              |
|                                                                                                    |             |              |
| •                                                                                                    | •           |              |

15 Oberfläche des Menüs "Symbol"

- Hier hat man drei Auswahlmöglichkeiten
  - o Entfernen
    - Hier entfernt man ein selbstständig ausgewähltes Symbol und es wird wieder durch das Standardsymbol ersetzt
  - o Symbolpaket
    - Es öffnet sich ein neues Fenster mit mehreren Auswahlmöglichkeiten
  - o Bild
    - Hier können eigene Aufnahmen oder gespeicherte Bilder ausgewählt werden

Auswahl über den Punkt "Symbolpaket"

- Es öffnet sich ein neues Fenster mit mehreren Auswahlmöglichkeiten
  - o Programme: Hier werden die Standard Symbole von Android angezeigt
  - Square Home: Hier werden die Symbole angezeigt, die der Launcher beinhaltet

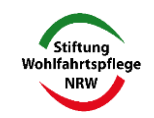

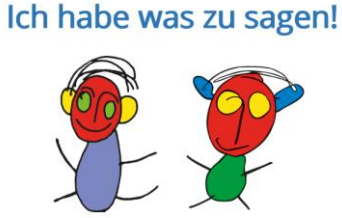

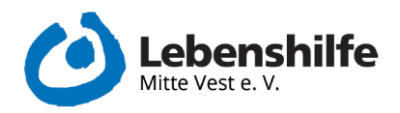

 Download: Hier gelangt man in den Playstore um weitere Symbolpakete installieren zu können

| 14:00         |   |   |   | × 🕫 🛛    |
|---------------|---|---|---|----------|
| III Symbol    |   |   |   | •        |
| SYMBOLPAKET   |   |   |   |          |
| iii Programme |   |   |   |          |
| Square Home   |   |   |   |          |
| 🕒 Download    |   |   |   |          |
|               |   |   |   |          |
|               |   |   |   |          |
|               |   |   |   |          |
|               |   |   |   |          |
|               |   |   |   |          |
|               |   |   |   |          |
|               |   |   |   |          |
|               |   |   |   | <u>م</u> |
|               | • | • | • |          |

#### 16 Oberfläche der Symbolauswahl

- Auf die gewünschte Auswahlmöglichkeit tippen
- Nun das Menü mit den Auswahlmöglichkeiten zur Seite wischen
  - Dazu mit einem Finger in den grauen Bereich drücken und eine Wischbewegung nach links machen
- Das gewünschte Symbol durch einmaliges Tippen auswählen

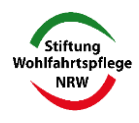

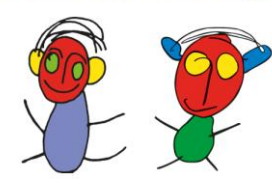

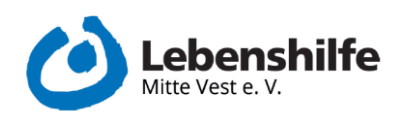

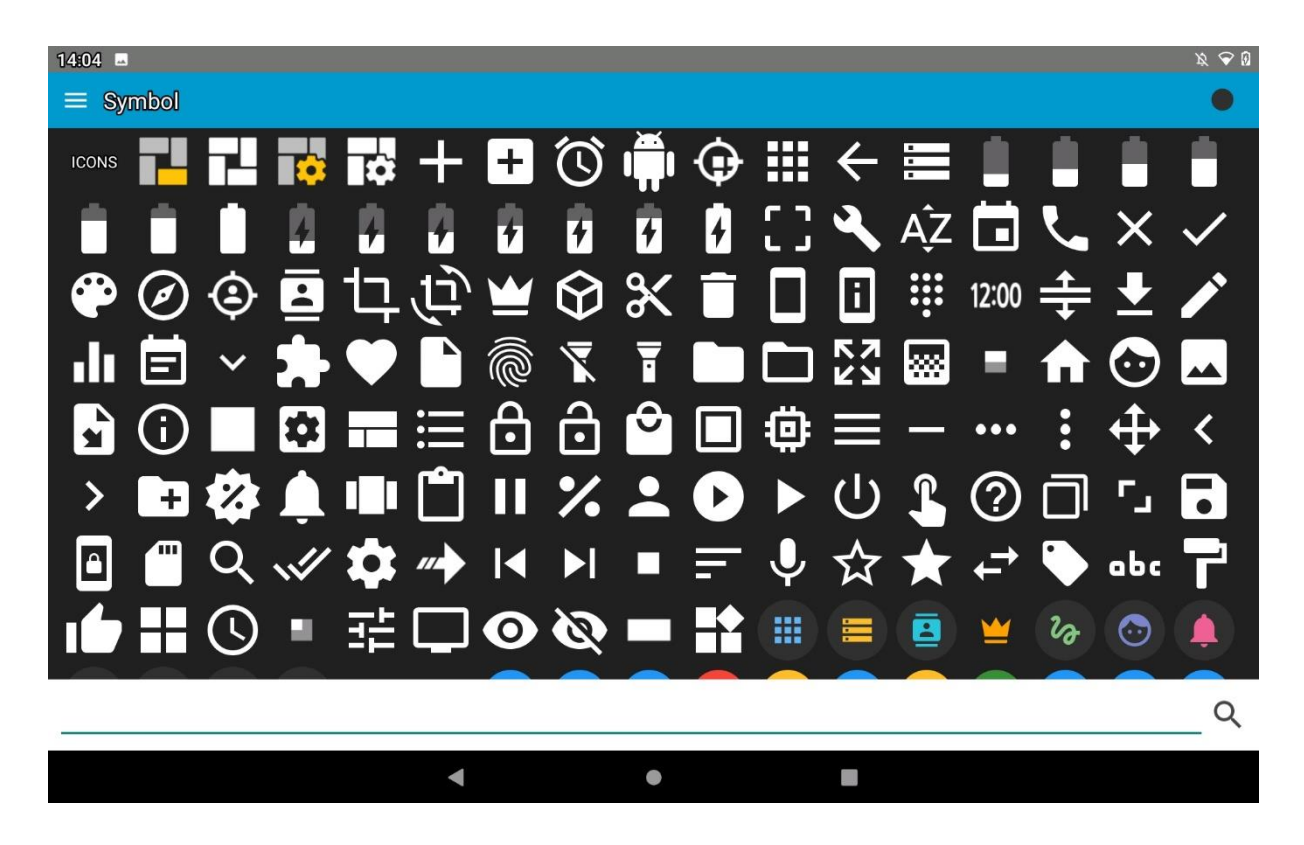

17 Beispielhafte Darstellung einer Symbolauswahl

- Es schließen sich alle Fenster, man wird in den Bearbeitungsmodus zurückgeleitet und das neue Symbol ist zu sehen

Auswahl über den Punkt "Bilder"

- Mit einem Klick auf das eingekreiste Plus-Symbol öffnen sich die gespeicherten Bilder
- Das gewünschte Bild anklicken
  - o Dies taucht nun in der ersten Übersicht auf
- Das gewünschte Symbol durch einmaliges Tippen auswählen
- Es schließen sich alle Fenster, man wird in den Bearbeitungsmodus zurückgeleitet und das neue Symbol ist zu sehen

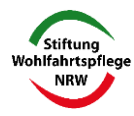

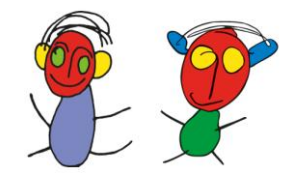

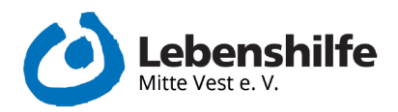

| 14:18 🖬 |   |   |  | x • • 1        |
|---------|---|---|--|----------------|
| BILD    |   |   |  | SORTIEREN NACH |
|         |   |   |  |                |
|         |   |   |  |                |
|         |   |   |  |                |
|         |   |   |  |                |
|         |   |   |  |                |
|         |   |   |  |                |
|         |   |   |  |                |
|         |   |   |  |                |
|         |   |   |  |                |
|         |   |   |  |                |
| ۹       |   |   |  | +              |
|         | • | • |  |                |

18 Auswahlbereich "Bild"

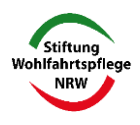

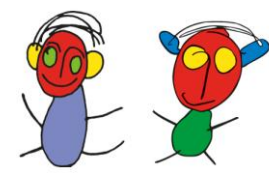

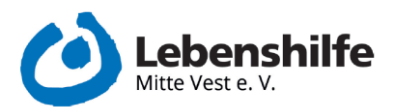

#### 12. Hintergrundfarbe einer Kachel ändern

- Das Tablet in den Bearbeitungsmodus setzen (s. Kapitel 5)
- In das Optionsmenü innerhalb einer Kachel wechseln (s. Kapitel 10)
- Im Optionsmenü auf "Stil" klicken

| 13:47    |                      | × • 8 |
|----------|----------------------|-------|
| <b>(</b> | OPTIONEN             |       |
| Skype    | Antipp-Aktion        |       |
|          | Lange Tippen-Aktion  |       |
|          | 🏶 Stil               |       |
|          | 💿 Symbol             |       |
|          | مەد Label            |       |
|          | Ganzes Bild          |       |
|          | Startoptionen        |       |
| e        | ··· Weitere Optionen |       |
|          | •                    |       |

19 Oberfläche des Menüs "Optionen"

- Es öffnet sich eine neues Fenster "Stil"
- Einmal auf den gewünschten "Stil" klicken

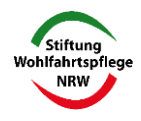

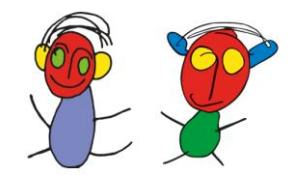

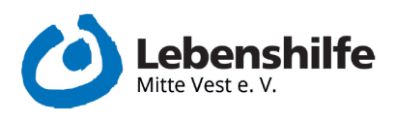

| 14:27 🍺 | -         |      | •           | Ø 📀 Ø |
|---------|-----------|------|-------------|-------|
|         |           | STIL |             |       |
| +       | Stil #1   | 0    |             |       |
|         | 🧱 Stil #2 | 0    |             |       |
|         | Stil #3   | 0    |             |       |
|         | 🧱 Stil #4 | 0    |             |       |
|         | 🧱 Stil #5 | 0    |             |       |
|         | Stil #6   | 0    |             |       |
|         | Stil #7   | 0    |             |       |
|         | Stil #8   | ۲    |             |       |
|         | Stil #9   | 0    | <b>—</b> •• |       |
|         | •         | •    | 1           |       |

20 Oberfläche des Menüs "Stil"

- Danach wird man automatisch in den Bearbeitungsmodus zurückgeleitet und die neue Farbe ist eingestellt

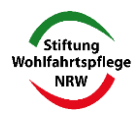

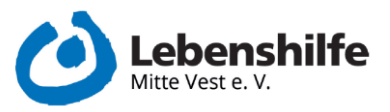

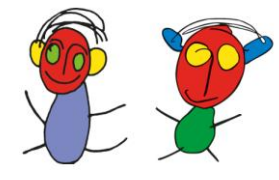

### 13. Wie kommt man in die Systemeinstellungen (ausgehend davon das die Bearbeitung standardmäßig gesperrt ist)

- Bildschirm anschalten
- Mit zwei Fingern gleichzeitig eine Wischbewegung in die Mitte des Bildschirmes machen
- Ein Finger von links unten nach rechts oben, der andere von rechts oben nach links unten
- Unten links auf das neu erschienene Symbol "Menü" (drei waagerechte Steifen) tippen

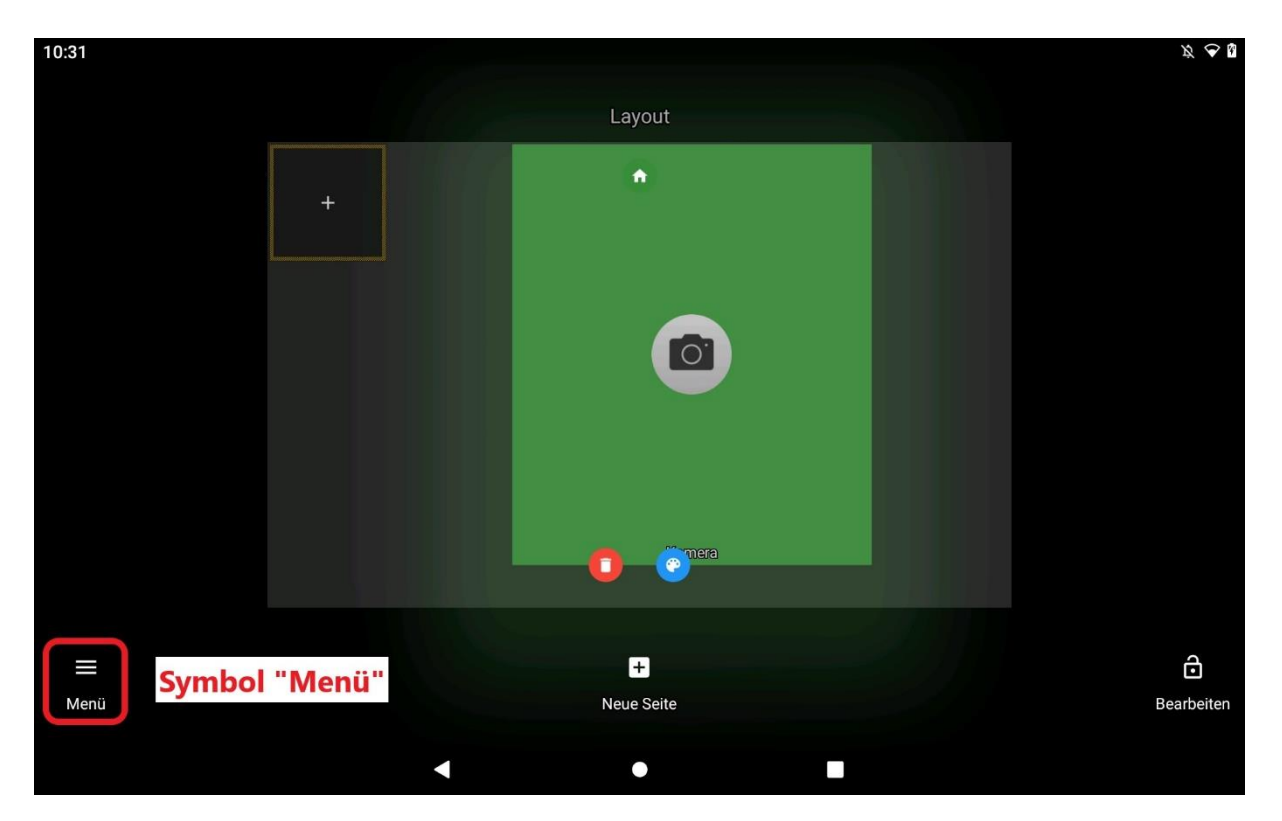

21 Bearbeitungsmodus mit hervorgehobenem Symbol "Menü"

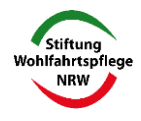

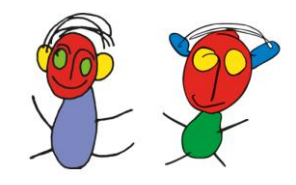

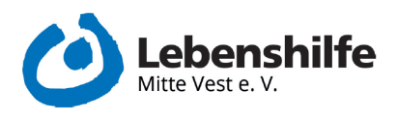

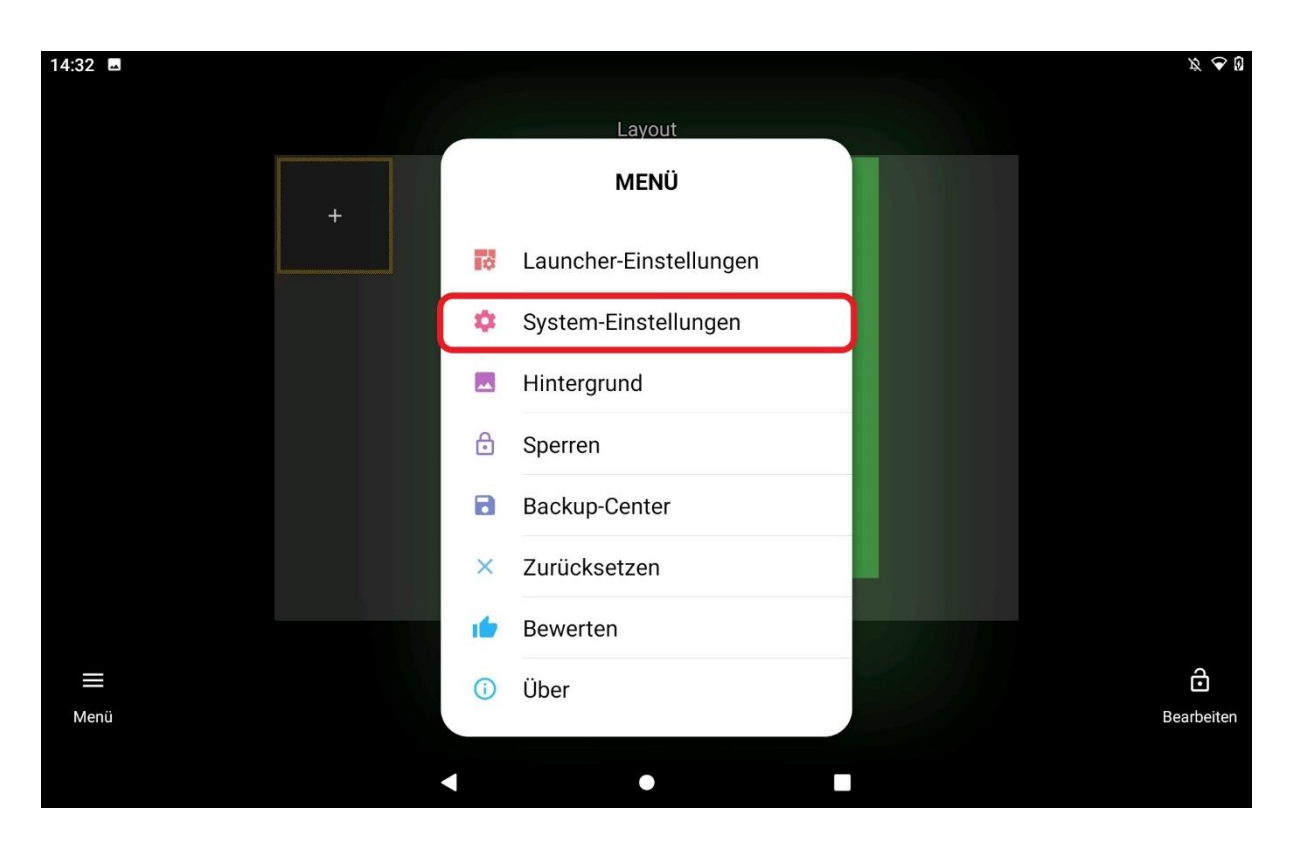

22 Menü "Menü" mit hervorgehobenen System-Einstellungen

Im neu geöffneten Fenster auf "System Einstellungen" tippen

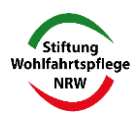